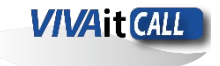

Ene. 2023

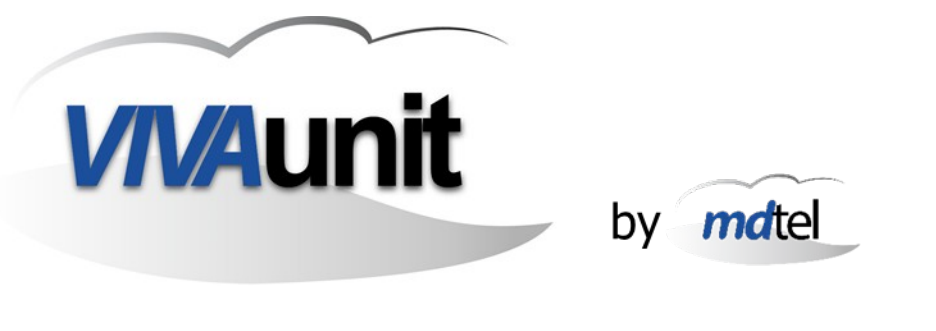

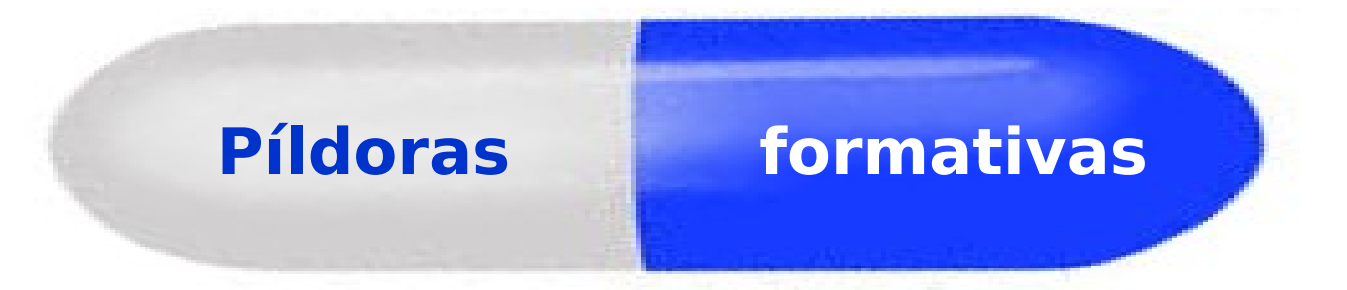

# Portal de Usuario

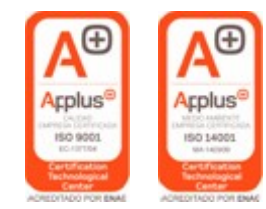

... beyond limit ...

www.vivait.es

www.mdtel.es

#### Introducción

El portal de usuario VIVAit Call permite que determinadas funcionalidades del sistema puedan ser accesibles por los usuarios finales desde una interfaz mucho más cómoda y amigable que el telefónico.

Existen varias opciones del portal de usuario según las necesidades del cliente , las diferentes opciones en base a la configuración son:

- Service Portal de usuario
- S Portal Webcall
- S Portal para integración con Teams

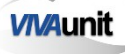

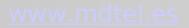

Para configurar las diferentes posibilidades en los portales de usuario hay que modificar el archivo "vivaitConfig.js", este archivo se encuentra en : /var/www/vivait/webs/portal/Assets/Config/

```
/var/www/vivait/webs/vivait-user/Assets/Config/vivaitConfig.js
baseUrl: '/Vivait-FonBO/api'.
janusServer: '/janus',
janusInitialToken: 'vivait_webfon_token_inicial_8888',
serCenAuth1: '/sercen/postautenticar1',
serCenAuth2: '/sercen/postautenticar2',
serCenRevokeToken: '/sercen/postrevocartoken',
serCenValidateToken: '/sercen/postvalidartoken',
serCenReValidateToken: '/sercen/postrevalidartoken',
serCenCti: '/sercen/postcti'.
meetUrl: '/sercen/getvivaitmeetconfnom?ucid=_UCID_&token=_TOKEN_',
legalText: '12/03/2022. Acceso restringido, excepto para usuarios expresament
informationLink: 'https://www.mdtel.es/wiki/vivait/index.php/Guía_rápida_VIVA>
testWebRTCLink: '/webs/webrtc-test',
webphoneLink: '/webs/webfon2-solo'.
webphoneLinkOptions: 'width=500,height=530,top=100,left=100,fullscreen=no,loc>
isWebPhoneDisabled: true,
isUserMessagesDisabled: true,
enableConsoleLog: true,
saveInitialUsername: true,
toReintentarSeq: 610
```

**webphoneLink :** Configuración del link de la web con solo el dialpad. **IsWebPhoneDisabled:** Configuración para habilitar (false) o deshabilitar (true) la aparición de webphone al iniciar el portal.

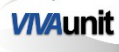

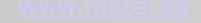

 $(\rightarrow)$ 

 $(\leftarrow)$ 

### Portal de usuario

Para configurar el portal de usuario solo para terminales telefónicos (sin webphone) se tendría que hacer de la siguiente forma:

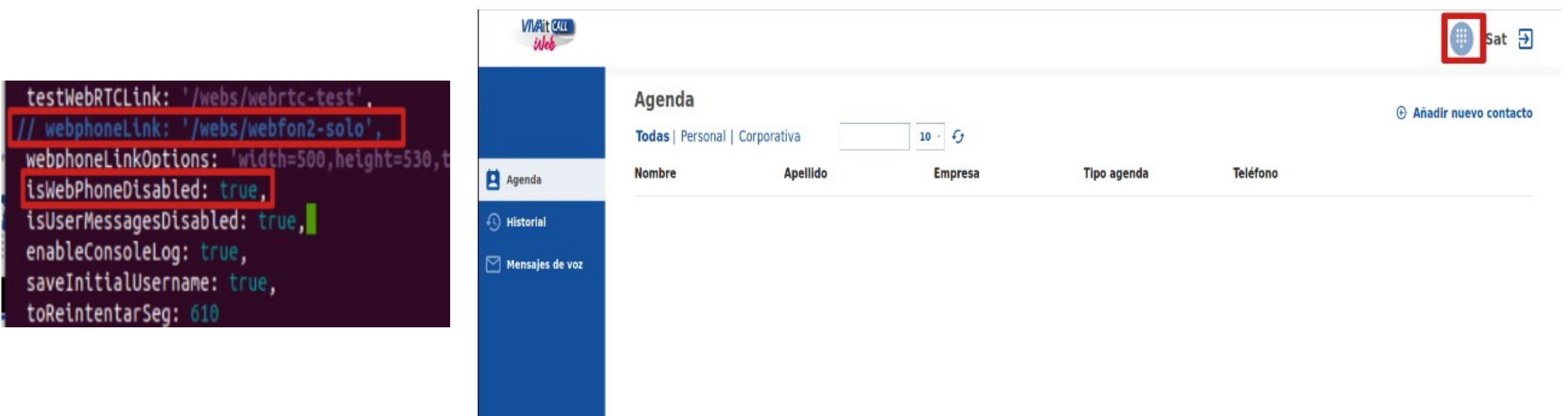

**webphoneLink :** Comentar la línea con ( // ) al comienzo de esta. **IsWebPhoneDisabled:** Deshabilitar (true) para que no aparezca webphone al iniciar el portal.

 $(\rightarrow)$ 

5

(←)

Portal de usuario

En el portal de usuario se pueden añadir contactos desde la web , también se puede llamar a las extensiones pulsando el botón del teléfono , al darle al botón se iniciará la llamada desde el terminal físico.

|                            |             |         |             |            | 🌐 anita dinámita 🕣      |
|----------------------------|-------------|---------|-------------|------------|-------------------------|
| Agenda<br>Todas   Personal | Corporativa | 10 · fy |             |            | 🕀 Añadir nuevo contacto |
| Nombre                     | Apellido    | Empresa | Tipo agenda | Teléfono   |                         |
| montse                     |             |         | Personal    | 0620195168 | V 6/1                   |

| Historial<br>Todas Recibidas Realizadas Perdidas | 10 × Cj             |                 |          |
|--------------------------------------------------|---------------------|-----------------|----------|
| Contacto                                         | Fecha y hora        | Tipo de llamada |          |
| 06389                                            | 2023-02-06 13:12:03 | ↗ Realizadas    | <u>v</u> |
| 06389                                            | 2023-02-06 12:48:22 | ↗ Realizadas    | 6        |
| 2002                                             | 2023-02-06 12:43:59 | 🖌 Recibidas     | 6        |
| 2010                                             | 2023-02-06 12:43:21 | ↗ Realizadas    | L.       |

 $(\leftarrow)$ 

 $(\rightarrow)$ 

6

## Portal Webcall

**VIV**Aunit

Para configurar el portal de usuario VIVAit Call web con webphone integrado en la misma página se tendría que hacer de la siguiente forma:

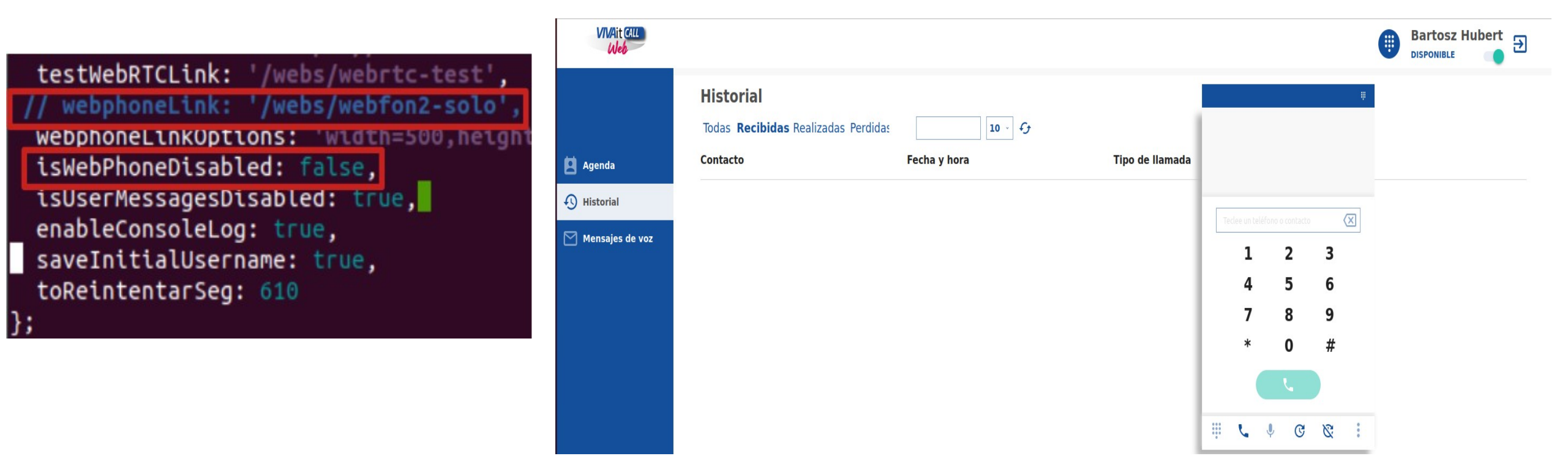

**webphoneLink :** Comentar la línea con ( // ) al comienzo de esta. **IsWebPhoneDisabled:** Habilitar (false) para que aparezca webphone al iniciar el portal.

 $(\rightarrow)$ 

 $(\leftarrow)$ 

## Portal para integración con Teams

Para configurar el portal de usuario VIVAit Call web con botón de enlace a otra página con webphone se tendría que hacer de la siguiente forma:

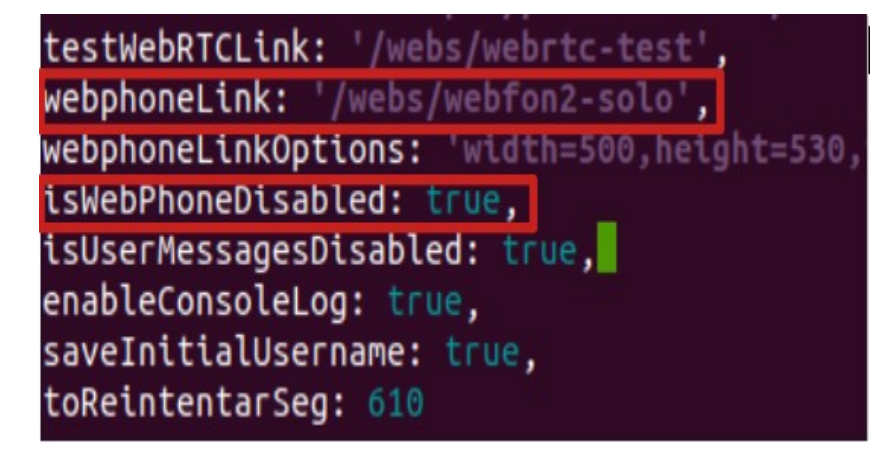

| VIVAit Call Web | VIVAIt Call Web Acerca de      |         |               |                                           |                       |
|-----------------|--------------------------------|---------|---------------|-------------------------------------------|-----------------------|
| WILMALL CALL    |                                |         |               |                                           | Ilfredo Rodriguez     |
|                 | Agenda                         |         |               | WWAT Call Web Accords Chrome              | ×                     |
| Agenda          | Todas   Personal   Corporativa | Empresa | Tipo agenda   | https://www.wwait.es/webs/webfon2-solo/ht | oken=Kh2Md8FRipMXe5C1 |
| Historial       | Ignacio Lopez                  | MDref   | Corporativa   |                                           |                       |
| Mensajes de voz | Ignacio Lopez                  | MD0el   | Corporativa   |                                           | P × 1                 |
|                 | Maribel Guinol-                | MDtel   | Corporativa   |                                           | A 1                   |
|                 | Maria Jose Mendoza             | MDtet   | Corporativa   | Pecies un teléfono o contacte             | × 1                   |
|                 | Maribel Trilla                 | MDtet   | Corporativa   | 1 2                                       | 3 🚡 🖉 🖬               |
|                 | Cristina Martínez              | MDtel   | Corporativa   | 4 5                                       | 6                     |
|                 | Jose Luis Garcia               | MDtel   | Corporativa   | 7 8                                       | 9 🙀 🖉 🖉               |
|                 | Jesus Javier Gutierrez         | MDtel   | Corporativa   |                                           | /s / s                |
| C Desvios       |                                |         |               |                                           |                       |
| 🗘 Ajustes       |                                |         |               | Li c i G                                  |                       |
| (i) Información |                                |         | 1-10 de 302 > |                                           |                       |

**webphoneLink :** Poner el link del enlace a webphone **IsWebPhoneDisabled:** Deshabilitar (true) para que no aparezca webphone al iniciar el portal.

**VIV**Aunit

Varios portales en una sola instalación

Existe la posibilidad de tener varios portales en una misma instalación de VIVAit Call con diferentes url's para cada portal .

| :~\$ ls /var/www/vivait/webs/ |                      |                  |             |  |  |  |
|-------------------------------|----------------------|------------------|-------------|--|--|--|
| click2talk                    | vivait-user.20220615 | webfon2.20220615 | webrtc-test |  |  |  |
| dist                          | webfon2              | webfon2-solo     |             |  |  |  |
| vivait-user                   | webfon2.20220202     | webfon3          |             |  |  |  |
| vivait-user.20220204          | webfon2.20220204     | webfon3.tar.gz   |             |  |  |  |

Un ejemplo de las url's de los portales sería:

<u>https://servidor/webs/vivait-user/</u> → Portal usuario

https://servidor/webs/webfon2-solo → DialPad

<u>https://servidor/webs/webfon3</u> → Portal webphone